## How to Join the New Employee Welcome Webinar

To join the meeting, click this link and then skip to step 4 below:

https://odl.webex.com/webappng/sites/odl/meeting/download/98bf4f715ddc48b28f0c503f113dcaf8?siteurl=odl&MTI D=m4cc84b8d3db8e3b76c864eb0bc0b786a

If this is not working for you, follow these instructions:

1. Go to Webex.com and click "Join a meeting"

|  |  | Products ~ | Devices ~ | Solutions ~ | Resources ~ | Plans & Pricing | Download | Join a Meeting | Sign In | ⊕~ |  |
|--|--|------------|-----------|-------------|-------------|-----------------|----------|----------------|---------|----|--|
|--|--|------------|-----------|-------------|-------------|-----------------|----------|----------------|---------|----|--|

Or, If you have the Webex app, click "Join a meeting"

| 00                     |
|------------------------|
| Webex ~                |
| Sian in Join a meeting |
| Create a new account   |
|                        |
|                        |

2. Enter the meeting number 133 635 1223 and then click Continue

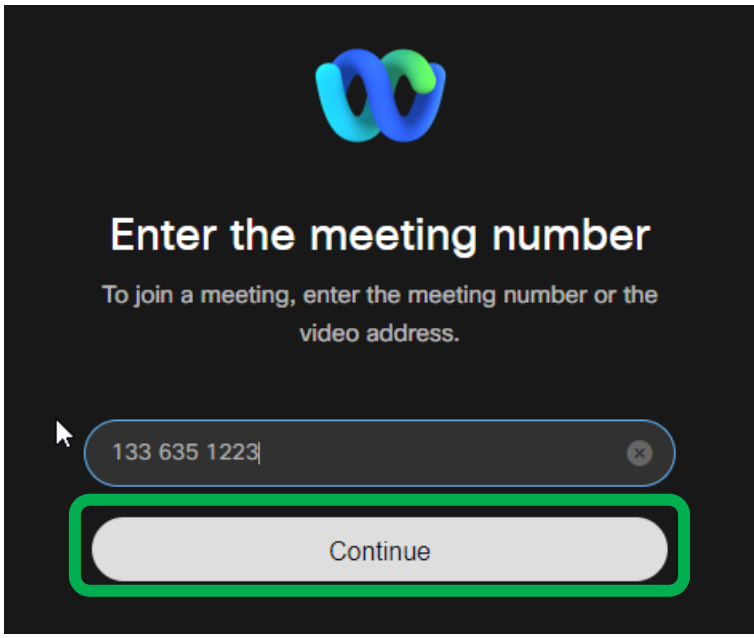

3. If it asks for a password, enter NEW and then click Next

| Enter the meeting password |  |
|----------------------------|--|
| Meeting password           |  |
| Next                       |  |

4. Fill in your name and enter your personal email address and click Next

| 00                                                                    |       |
|-----------------------------------------------------------------------|-------|
| Join as a guest                                                       | :     |
| Your Name and pronouns                                                | ×     |
| personal email address                                                | ×     |
| By using Webex, you agree to the<br>of Service and Privacy Statement. | Terms |
| Next                                                                  |       |

5. Set your camera and microphone information and join meeting (You will be muted on entry to reduce background noise. Please remain muted)

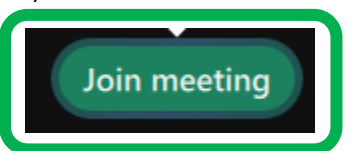

6. If you need additional help, please email odl@fairview.org